## 使用 OPENID 登入教育部 Google Classroon 服務

※教育版 Google 服務相關連結如下:

教育版 Google Classroom

教育版 GMAIL →信箱登入帳號『教育雲端帳號』@go.edu.tw

## ※角色【教師】

4.點選 教育人員登入

- 1.點選教育版 Google Classroom
- 2.點選紅色區塊 使用縣市帳號登入

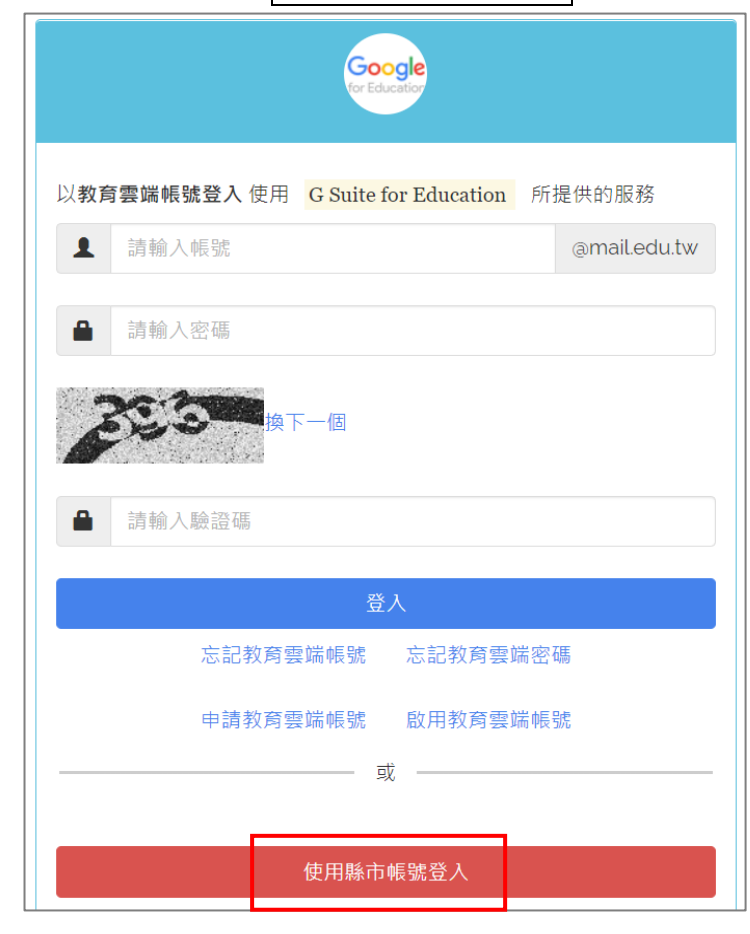

學生登入

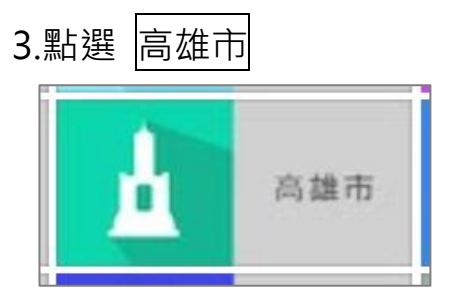

5.輸入 OpenID 帳號、密碼→點選 登入

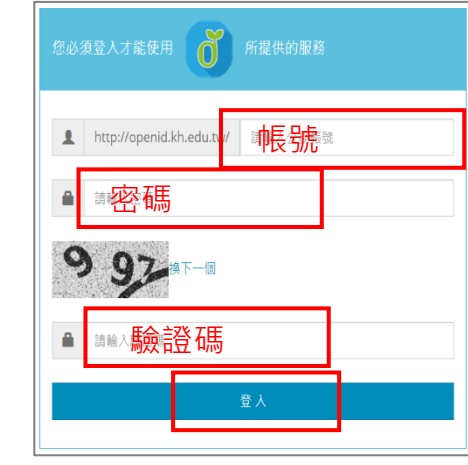

| 6.點選          | 我知道了               |       |
|---------------|--------------------|-------|
| · 您<br>您的教育要請 | 好!<br>@mail.edu.tw | ×     |
|               |                    | 我知道了! |

7.第一次登入 google 教育服務,會出現驗證您的身分、歡迎使用條款, 分別點選 繼續、接受 即可,下次登入不會再出現以下這兩個畫面。

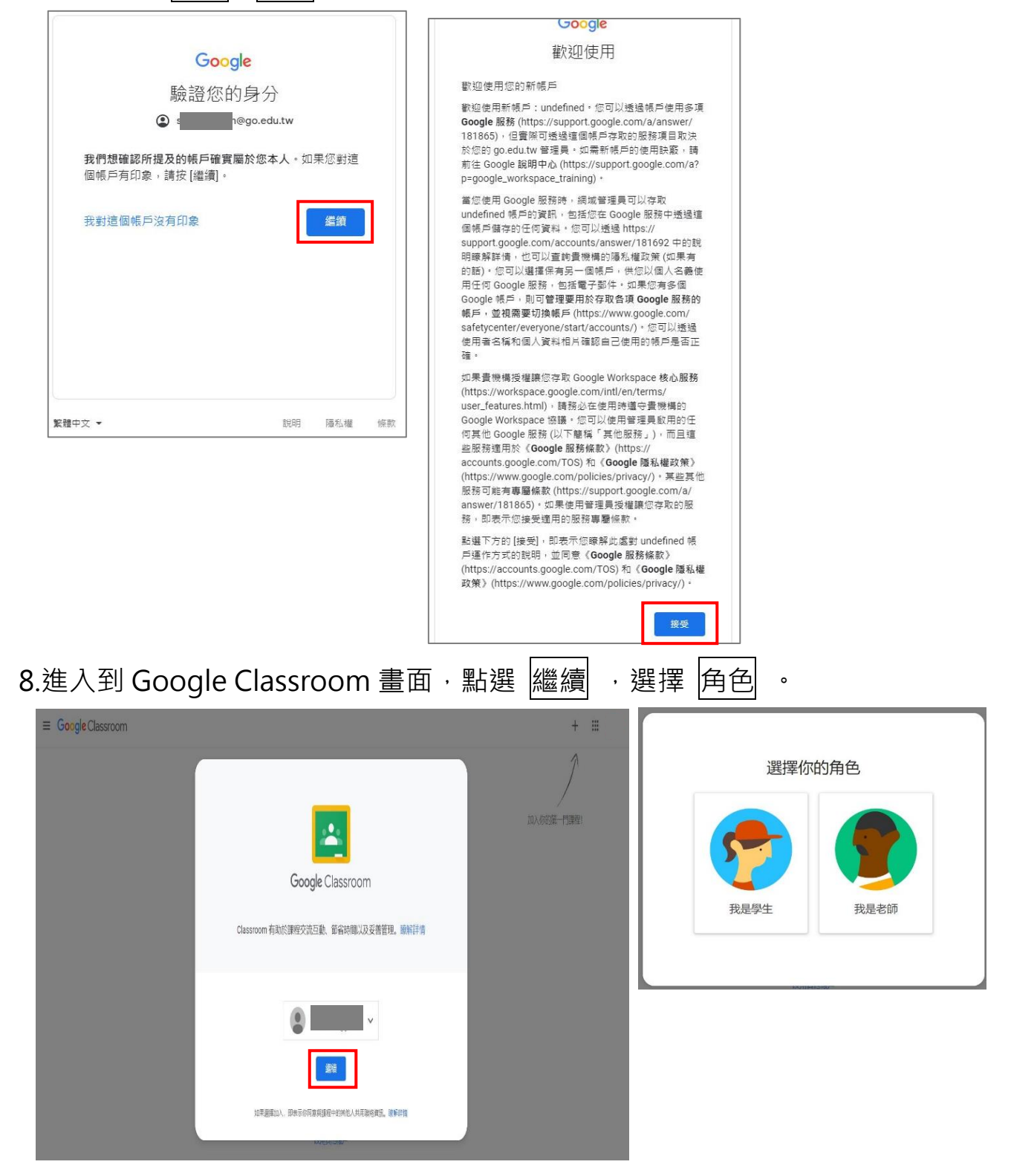

9.點選由上角的+號,建立課程→輸入課程名稱→建立,即完成你的開課。

| 加入課程 |  |
|------|--|
| 建立課程 |  |
|      |  |

| -資訊課 | 2   |  |
|------|-----|--|
|      |     |  |
|      | ~ □ |  |

10.開啟課程,

(1)請學生在 classroom 加入課程 · 輸入老師的課程代碼 ·

即會加入老師的課堂(學生只要設定一次就可以)。

(2)點選 Meet 連結,老師端即可開啟直播課程。

| -資訊課              |  |
|-------------------|--|
| 課程代碼 7 7 7 2      |  |
| Meet 連結 https://n |  |

※學生使用方式,請參考學生篇。